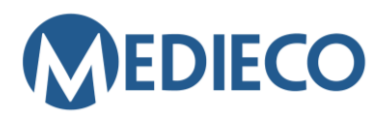

Gör kundbetjäningsbegäran Läs Medieco eLearninstruktioner

# INSTRUKTIONER: ANVISNINGAR FÖR ATT GÖRA TENTAMEN I LÄKEMEDELSBEHANDLING

- Tentamina i läkemedelsbehandlingskurserna är teori- eller läkemedelsberäkningstentamina.

- Tentamensövervakaren ger anvisningar om vilka miniräknare och material som är tillåtna vid tentamen.

- Om kursen innehåller två separata tentamina krävs godkänt resultat på båda tentamina för att kursen ska kunna fullgöras.

- De poäng som krävs för att bli godkänd på tentamen anges på tentamens startsida.

- Tentamen har en tidsbegränsning. Tidsbegränsningen anges i tentamens startsida. \* Den återstående tiden visas under tentamen.

- Om kursen innehåller två separata tentamina genomförs båda tentamina samtidigt i följd (om inte din arbetsgivare har gett andra instruktioner). Om någon av tentamina underkänns görs endast den underkända tentamen om.

- Ingen fördröjning mellan 1:a och 2:a försöket i läkemedelsberäkningstentamen. Det är en 12timmars fördröjning mellan de nästa försöken om tentamen inte godkänns. Teoritentamen har en fördröjning på 12 timmar mellan alla försöken.

- Om du redan har deltagit i tre tentamenstillfällen och inte har klarat tentamen ska du diskutera vidareutbildning och eventuell ytterligare utbildning med din förman.

# VÄLJA OCH PÅBÖRJA TENTAMEN

- Image: Construction of the second second
- När du har gått in i kurs-/tentamensarbetsöversiktet klicka på namnet på den tentamen som ska göras
- Du kommer till startskärmen för tentamen, där instruktionerna för tentamen förklaras kortfattat.
- Klicka på Gör kunskapstestet för att starta tentamen.

| Starta försök                                                                                                    | ×    |
|----------------------------------------------------------------------------------------------------|------|
| Lösenord                                                                                                    |      |
| För att få göra kunskapstestet måste du känna till lösenordet                                                                                                    |      |
| Lösenord för kunskapstest<br>Klicka för att ange text                                                                                                    |      |
| Tidsgräns                                                                                                    |      |
| Ditt försök kommer att ha en tidsbegränsning på 1 timme. När du startar bö<br>timern att räkna ner och kan inte pausas. Du måste avsluta ditt försök innan<br>tiden går ut. År du säker på att du vill börja nu? | rjar |
|                                                                                                    |      |

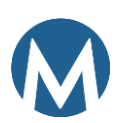

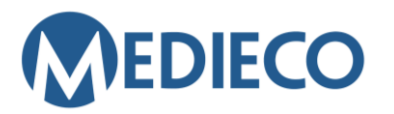

Gör kundbetjäningsbegäran Läs Medieco eLearninstruktioner

## ÖPPNA TENTAMEN

- Tentamina är skyddade med lösenord, som tentamensövervakaren skriver in i det avsedda • utrymmet.
- När lösenordet har angetts av tentamenövervakaren, klicka på Starta försök. •

#### Lösenord

För att få göra kunskapstestet måste du känna till lösenordet

| Lösenord för kunskapstest |  |
|---------------------------|--|
|                           |  |

# TEORITENTAMEN

### SVARA PÅ FRÅGORNA OCH AVANCERA I TENTAMEN:

Det rätta alternativet väljs genom att klicka på cirkeln framför alternativet.

Knappen Flagga fråga bredvid frågan är ett verktyg som gör att du kan placera en markör bredvid frågan. Det är inte obligatoriskt att använda den här knappen och den påverkar inte inlämningen eller bedömningen av tentamen.

Tentamensfrågorna är fördelade på flera sidor (vanligtvis 10 frågor per sida). När du har svarat på frågorna på den första sidan (1-10) klickar du på knappen Nästa sida längst ner på sidan. Gör likadant på de följande frågesidorna.

Du kan också navigera vidare i frågorna via Navigering i kunskapstest. Den återstående tiden visas högst upp på tentamenssidan.

| Fråga 1<br>Inte besvarad<br>än<br>Poängsatt till<br>1,00<br>♥ Flagga fråga | Patientens<br>Välj ett av a<br>O Sant<br>O Falskt  |
|----------------------------------------------------------------------------|----------------------------------------------------|
| Fråga 2<br>Inte besvarad<br>än<br>Poängsatt till<br>1,00<br>♥ Flagga fråga | Antiinflamr<br>Välj ett av a<br>O Sant<br>O Falskt |

.

#### Navigering i kunskapstest

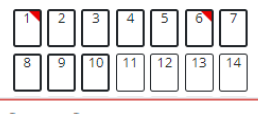

Återstående tid 0:50:00

### RETUR AV TENTAMEN

När du har gått igenom alla frågor på frågesidorna och klickat på knappen Slutför test kan du fortfarande återgå till försöket genom att klicka på frågenumret. Du kan se på frågestatusen om du har svarat på frågorna. För att returnera tentamen klickar du på Slutför test och bekräftar den med Skicka in allt och avsluta.

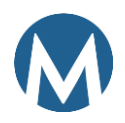

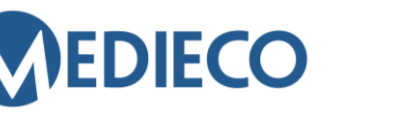

<u>Gör kundbetjäningsbegäran</u> <u>Läs Medieco eLearn-</u> <u>instruktioner</u>

| Sammanfattnii                                 | ng av försök                                                                              |                                                     | Navigering i kunskanstest                                                      |
|-----------------------------------------------|-------------------------------------------------------------------------------------------|-----------------------------------------------------|--------------------------------------------------------------------------------|
| Fråga                                         | Status                                                                                    |                                                     | hungering i kunskupstest                                                       |
|                                               |                                                                                           |                                                     |                                                                                |
| 17                                            | Inte besvarad än                                                                          |                                                     | 8 9 10 11 12 13 14                                                             |
| 2                                             | Inte besvarad än                                                                          |                                                     | 15 16 17 18 19 20 21                                                           |
| 3                                             | Inte besvarad än                                                                          |                                                     | 22 23 24 25 26 27 28                                                           |
| 4                                             | Inte besvarad än                                                                          |                                                     | 29 30 31 32 33 34 35                                                           |
| 5                                             | Inte besvarad än                                                                          |                                                     |                                                                                |
| 67                                            | Inte besvarad än                                                                          |                                                     |                                                                                |
| Atergå till försök<br>Aterstående tid 0:38:33 |                                                                                           | Submit all your answers and finish? $\qquad \times$ |                                                                                |
|                                               |                                                                                           | Återstående tid 0:38:33                             | När du väl har skickat in svaren kommer du inte längre att kunna<br>ändra dem. |
| Det här försö                                 | ket måste skickas in av torsdag, 23 maj 2024, 11:30.<br><b>Skicka in allt och avsluta</b> |                                                     | Avbryt Skicka in allt och avsluta                                              |

#### TULOSTEN TARKASTELU

• När du har lämnat in tentamen ser du en sammanfattning av din prestation.

| Paborjades   | fredag, 5 april 2024, 08:39      |
|--------------|----------------------------------|
| Status       | Slutfört                         |
| Slutfördes   | fredag, 5 april 2024, 09:02      |
| Tidsåtgång   | 22 min 41 s                      |
| Betyg        | 27,00 av 35,00 (77,14%)          |
| Återkoppling | Gratulerar! Tentamen är GODKÄND. |

- När du kommer till tentamengranskningen kan du klicka på **Visa alla frågor på en sida** under Navigationsblocket för tentamen. Då visas alla frågor och svar på en sida (väljer du inte detta alternativ kan du missa de övriga sidorna med tentamensfrågor).
- Du kommer att se de rätta svaren på alla frågor i listan. Du kan avbryta granskningen efter den sista frågan genom att klicka på **Avsluta granskning** (eller klicka på länken Avsluta granskning i navigeringsblocket).
- **OBS!** Det är endast möjligt att se resultaten omedelbart efter att tentamen har returnerats. Du kommer inte kunna återvända till frågorna när du avslutat granskningen av dem. När du har avslutat granskningen kommer du tillbaka till tentamens startsida.
- På denna sida visas nu information om när du lämnade in tentamen och om du blev godkänd eller underkänd. Om tentamen är underkänd kan du göra om den efter en väntetid. Du kommer att se i utvärderingen när du kan göra tentamen nästa gång. För att lämna vyn klickar du på Tillbaka till kursens framsida.

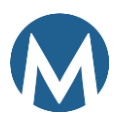

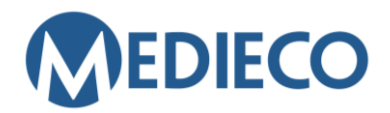

Gör kundbetjäningsbegäran Läs Medieco eLearninstruktioner

### Sammanfattning av dina tidigare försök

| Försök | Status                                             | Betyg / 3,00 | Granska                                      | Återkoppling                                                                                             |
|--------|----------------------------------------------------|--------------|----------------------------------------------|----------------------------------------------------------------------------------------------------|
| 1      | 1 Slutfört<br>Inskickat måndag, 27 maj 2024, 10:08 | 3,00         | Ej tillåten Gratulerar! Tentamen är GODKÄND. |                                                                                                    |
|        |                                                    |              |                                              | Kom ihåg att öppna och spara/skriva ut intyget!<br>Genom att öppna intyget sparas utförandet i systemet. |

Högsta betyg: 3,00 / 3,00. Övergripande återkoppling

Gratulerar! Tentamen är GODKÄND.

### LÄKEMEDELSBERÄKNINGSTENTAMEN

### OBS! Använd PUNKT som decimaltecken!

### SVARA PÅ FRÅGORNA

- I tentamen för läkemedelsberäkning är uppgifterna så kallade luckuppgifter, som kan besvaras endast med ett numeriskt värde. (**OBS!** Inga bråkdelar, t.ex. 1/2).
- Lägg inte till mellanslag, extra bokstäver eller tecken före eller efter numret.
- Precis som i teoritentamen visas den återstående tiden på tentamenssidan.
- När du har svarat på frågorna klickar du på Slutför test längst ned på sidan.
- Du kan se på frågestatusen om du har svarat på frågorna. Du kan fortfarande återgå till försöket genom att klicka på Återgå till försök.

#### Sammanfattning av försök

| Frāga  | Status                                                                                                    |                         |                                                                                                |
|--------|----------------------------------------------------------------------------------------------------|-------------------------|------------------------------------------------------------------------------------------------|
|        |                                                                                                    |                         |                                                                                                |
| 1      | Inte besvarad än                                                                                          |                         |                                                                                                |
| 2      | Inte besvarad än                                                                                          |                         |                                                                                                |
| 3<br>D | Inte besvarad än<br>Atergå till försök<br>et här försöket måste skickas in av måndag, 27 maj 2024, 11:11. | Återstående tid 0:18:12 | OBS! För att bli<br>godkänd i<br>läkemedelsberäkni<br>ngstentamen krävs<br>att tentamen utförs |
|        | Skicka in allt och avsluta                                                                                |                         | felfritt.                                                                                      |

#### <u>RETUR AV TENTAMEN</u>

• För att returnera tentamen klickar du på Slutför test och bekräftar den med **Skicka in allt och** avsluta.

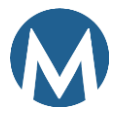

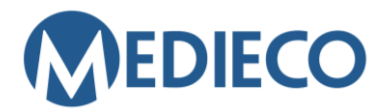

<u>Gör kundbetjäningsbegäran</u> <u>Läs Medieco eLearn-</u> <u>instruktioner</u>

- När du har lämnat in tentamen ser du en sammanfattning av din prestation. När du har avslutat granskningen kommer du tillbaka till tentamens startsida.
- Ingen fördröjning mellan 1:a och 2:a försöket i läkemedelsberäkningstentamen. Det är en 12timmars fördröjning mellan de nästa försöken om tentamen inte godkänns.
- På denna sida visas nu information om när du lämnade in tentamen och om du blev godkänd eller underkänd. Om tentamen är underkänd kan du göra om den efter en väntetid. Du kommer att se i utvärderingen när du kan göra tentamen nästa gång. För att lämna vyn klickar du på **Tillbaka till kursens framsida**.

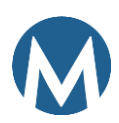